# GUIA PER A COMPLIMENTAR LA SOLLICITUD D'AJUT DE MENJADOR ESCOLAR. CURS 2024-2025

Consell Comarcal del **Baix Llobregat** 

Termini de presentació del 15 al 29 de maig de 2024

### PER A PRESENTAR LA SOLLICITUD cal disposar d'un compte de correu electrònic i d'un número de mòbil.

Accedir a la pàgina web del Consell Comarcal del Baix Llobregat: www.elbaixllobregat.cat al destacat AJUTS MENJADOR

RENOVACIÓ DE LA SOL·LICITUD DEL CURS ANTERIOR . En el cas que ja s'hagi demanat l'ajut de menjador escolar el curs 2023-2024. <mark>Clicar aquí</mark>

| ← → C 🔒                                |                                                   |  |
|----------------------------------------|---------------------------------------------------|--|
| Consell Comarcal<br>del Baix Llobregat | Sol·licitud d'ajut individual de menjador escolar |  |
| Renovació de la sol·l                  | licitud del curs anterior                         |  |
| Nova sol·licitud                       |                                                   |  |
|                                        |                                                   |  |

Per renovar una sol·licitud presentada el curs passat, cal indicar el NIF/NIE/PASSAPORT del progenitor/a que va sol·licitar l'ajut i el número IDALU de l'alumne/a.

Revisar que totes les dades que surtin a la sol·licitud siguin correctes.

En cas que d'haver-hi variacions, cal modificar les dades i continuar el procés.

### \*En cas de no ser possible recuperar la sol·licitud del curs anterior, s'haurà de generar una de nova.

| NOVA SOL.LICITUD. Clicar aquí                                                           |  |
|-----------------------------------------------------------------------------------------|--|
| ← → C ■                                                                                 |  |
| Consell Comarcal<br>del Baix Llobregat Sol·licity d'ajut individual de menjador escolar |  |
| Renovació de la sol·licitur del curs anterior                                           |  |
| Nova sol·licitud                                                                        |  |
|                                                                                         |  |

Per a generar una nova sol·licitud, serà necessari realitzar els següents passos:

- Registrar-se amb un correu i un mòbil per començar la sol·licitud.
- Introduir les dades dels fills/es pels quals es demana l'ajut de menjador escolar. Serà necessari indicar el número IDALU de cadascun/a (es pot sol·licitar en el centre escolar).
- Introduir les dades de la resta de membres de la unitat familiar que conviu en el mateix domicili: pare, mare, progenitors/es, tutors/es, nova parella en cas de separació, avis/àvies i altres fills diferents dels que han sol·licitat l'ajut. No és necessari tornar a introduir els fills/es que han demanat l'ajut en l'apartat anterior.

# **GUIA PER A COMPLIMENTAR LA SOLLICITUD D'AJUT DE MENJADOR ESCOLAR. CURS 2024-2025**

Consell Comarcal del **Baix Llobregat** 

Termini de presentació del 15 al 29 de maig de 2024

- Introduir les dades de contacte i indicar qui és la persona que sol·licita l'ajut, pare, mare, tutor/a...
- És imprescindible indicar, si s'escau, les dades econòmiques que es demanen: import mensual de pensió d'aliments, d'ajut de lloguer d'habitatge.
- Adjuntar la documentació escanejada o fotografiada, intentant agrupar la màxima informació en el mateix arxiu pdf o imatge:
  - NIF/ NIE dels membres de la unitat familiar (llibre de família si els menors no tenen).
  - Volant de convivència col·lectiu.
  - En cas de separació, conveni regulador, sentència de divorci o l'acta final de mediació.
  - En cas de defunció, certificat de defunció.
  - En cas d'acolliment, resolució de la DGAIA.

Continua el procés, un cop finalitzat, caldrà signar la sol·licitud per a que sigui vàlida.

# COM SIGNAR LA SOL·LICITUD (Renovació o nova sol.licitud)

Una vegada finalitzada la renovació, o introduïda la nova sol·licitud, ACCEDEIX AL COMPTE DE CORREU ELECTRÒNIC INDICAT, OBRE EL CORREU REBUT I CLICA EN ACCEDIR AL DOCUMENT.

Introdueix en el lloc indicat en el correu, el codi rebut per SMS al número de mòbil indicat en la sol·licitud (aquest pot trigar uns minuts a arribar), i signa en la pantalla.

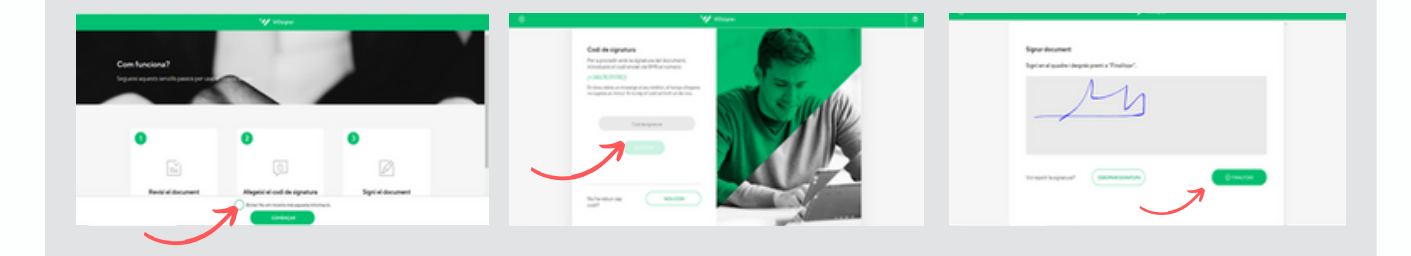

Si el tràmit es realitza des d'un ordinador, es podrà signar amb el ratolí. Si es realitza des del mòbil, es podrà signar amb un punter o amb el dit. (En cas de no aparèixer l'espai per signar, pujar o baixar la pantalla fins a localitzar-lo)

Una vegada signat i finalitzat el tràmit, es rebrà una còpia de la sol·licitud signada en el correu electrònic. (En cas de no rebre-la, comprovar el correu brossa).

### EL TRÀMIT HAURÀ FINALITZAT CORRECTAMENT